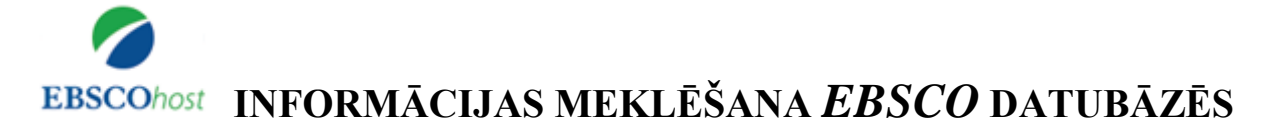

*EBSCOhost* datubāzes satur pilnus tekstus un rakstu anotācijas lauksaimniecībā, pārtikas zinātnē, ekonomikā, medicīnā, izglītībā, inženierzinātnēs, vides aizsardzībā, socioloģijā, informācijas tehnoloģijās u.c. zinātņu nozarēs.

#### EBSCO tiešsaistes datubāzes ir pieejamas:

- LLU Fundamentālās bibliotēkas Uzziņu un informācijas centrā (255.telpa), LLU tīklā un LLU aģentūrās pēc datoru IP adresēm vai autorizētiem lietotājiem ar paroli ārpus LLU tīkla, norādot adresi <u>http://search.ebscohost.com/</u>
- ārpus LLU tīkla, izmantojot LLU IS lietotājkontu http://ezproxy.llu.lv/login?url=http://search.ebscohost.com

Konsultācijas Bibliogrāfiskās informācijas nodaļā – tālrunis: 63005695, e-pasts: <u>bibliogr@llu.lv</u>. Tehniskās problēmas – e-pasts: <u>llufb@llu.lv</u>.

Darbu var uzsākt no LLU Fundamentālās bibliotēkas mājaslapas <u>http://llufb.llu.lv</u> sadaļā –  $Datub\bar{a}zes un katalogi \rightarrow Abonētās datubāzes, E-žurnāli, E-grāmatas <math>\rightarrow EBSCO$  datubāzes.

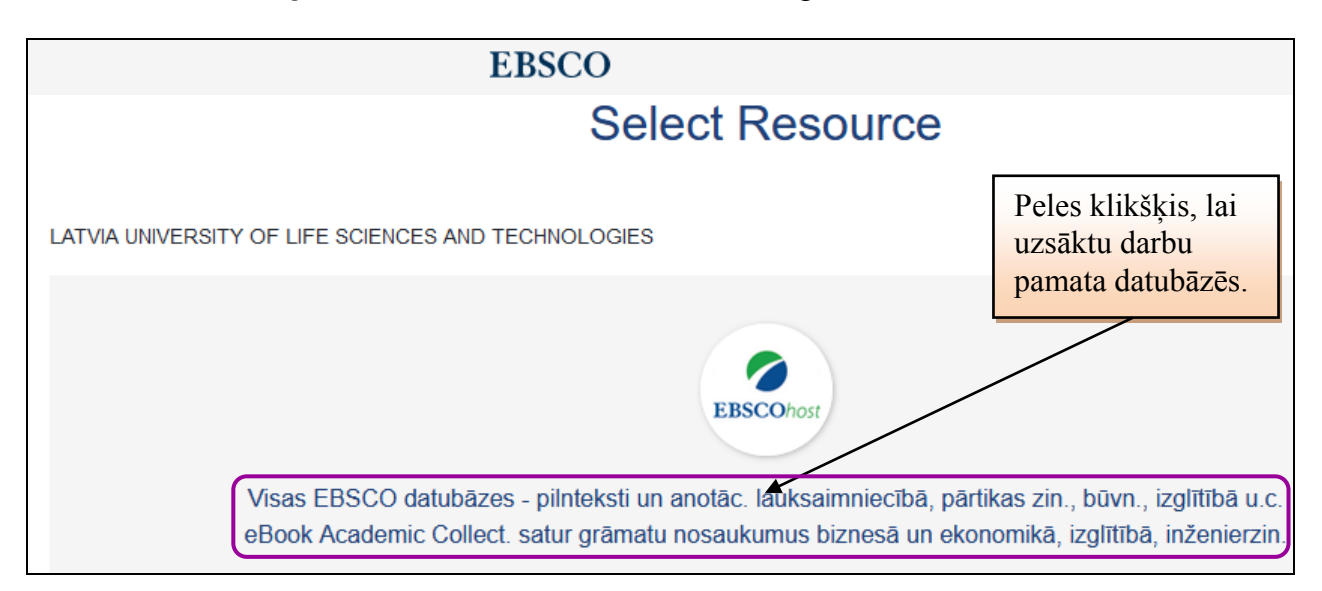

LLU Fundamentālajā bibliotēkā ir pieejamas šādas EBSCOhost platformas datubāzes:

- ✓ eBook Academic Collection
- ✓ Academic Search Complete
- ✓ Food Science Source
- ✓ ERIC
- ✓ GreenFILE
- ✓ Health Source Consumer Edition
- ✓ MasterFILE Premier
- ✓ CAB Abstracts 1990-Present

- ✓ MEDLINE
- ✓ Newspaper Source
- ✓ European Views of the Americas: 1493 to 1750
- ✓ Teacher Reference Center
- ✓ Library, Information Science & Technology Abstracts
- ✓ AHFS Consumer Medication Information

Uzsākot darbu datubāzē *EBSCO*, tiek piedāvāta iespēja izvēlēties un atzīmēt interesējošās datubāzes. Var izvēlēties vienu datubāzi vai vairākas, noklikšķinot uz konkrētās datubāzes nosaukuma. Katrai datubāzei dots īss apraksts un iespēja apskatīt datubāzē ietverto žurnālu sarakstu (*Title list*). Papildus informāciju par datubāzi var iegūt, izmantojot norādi "*More Information*". Neskaidrību gadījumā izmantot iespēju uzdot jautājumus LLU Fundamentālās bibliotēkas bibliotekāram. Lapas labajā augšējā stūrī ir ikona Jautā LLU bibliotēkai, kas nodrošina saraksti e-pastā.

| New Search                      | Dictionary                                                                              | eBooks                                                                                                    |                                                                                                    | Sign In                                                                                      | 🧀 Folder                                                                 | Preferences                                                             | Languages 🔻                                                  | Jautā LLU bibliotēkai                                                                  |
|---------------------------------|-----------------------------------------------------------------------------------------|----------------------------------------------------------------------------------------------------|----------------------------------------------------------------------------------------------------|----------------------------------------------------------------------------------------------|--------------------------------------------------------------------------|-------------------------------------------------------------------------|--------------------------------------------------------------|----------------------------------------------------------------------------------------|
| EBSCOhost                       | Choose Da<br>To search with<br>check the boxe                                           | atabases Select a<br>in a single database, click<br>as next to the databases an                                                                 | nother EBSCO service<br>the database name listed below. To s<br>nd click <i>Continue</i> .                                                                                               | select more than                                                                             | ı one database                                                           | e to search,                                                            |                                                              | LLU FUNDAMENT<br>BIBLIOTĒKA - FUNDAMEN<br>LIBRARY OF THE LAT<br>UNIVERSITY OF AGRICULT |
| Cor                             | lect / deselect al                                                                      | I                                                                                                    |                                                                                                    | Papil<br>par da                                                                              | dus info<br>atubāzi.                                                     | rmācija                                                                 |                                                              |                                                                                        |
| I eE<br>Th<br>co<br>re:<br>₽    | Book Academic<br>iis growing subs<br>mplement for ar<br>search needs<br>More Informatio | Collection (EBSCOhost)<br>scription package certains<br>ty academic collection. Th                                                              | a large selection of multidisciplinary<br>e breadth of information available thro<br>Atzīmē (po<br>lodziņā) i                                                                            | eBook titles repr<br>ugh this packag<br>eles klaks<br>zvēlēto d                              | resenting a bro<br>ie ensures that<br>šķis<br>atubāzi.                   | ad range of acao                                                        | lemic subject mat<br>access to informa                       | ter, and is a strong<br>tion relevant to their                                         |
| Accine<br>Accine<br>that<br>ful | cademic Search<br>cluding more tha<br>an 13,200 public<br>I text titles in nat          | Complete<br>Complete is the world's m<br>an 7,300 peer-reviewed jou<br>ations including monogra<br>ive (searchable) PDF form<br>ore Information | iost valuable and comprehensive sch-<br>imals. In addition to full text, this datat<br>phs, reports, conference proceedings<br>at. Searchable cited references are pr<br>Konkrētajā bāzē | olarly, multi-disc<br>base offers index<br>, etc. The databa<br>rovided for more<br>iekļauto | iplinary full-tex<br>xing and abstra<br>ase features P<br>than 1,400 jou | t database, with r<br>acts for more than<br>DF content going<br>rrnals. | nore than 8,500 fu<br>n 12,500 journals<br>back as far as 18 | ill-text periodicals,<br>and a total of more<br>87, with the majority of               |
| □ C#                            | AB Abstracts 19                                                                         | 90-Present                                                                                                    | žurnālu saraksts                                                                                                    | •                                                                                            |                                                                          |                                                                         |                                                              |                                                                                        |
| CA                              | AB Abstracts (19                                                                        | 90 to Present) covers the s                                                                                                    | significant research and development                                                                                                    | literature in field                                                                          | is of agricultur                                                         | e, forestry, aspect                                                     | ts of human health                                           | n, human nutrition,                                                                    |

# 1. Informācijas meklēšana

Izvēloties vienu vai vairākas datubāzes un noklikšķinot uz komandas "*Continue*", nonāk meklēšanas logā. Atkarībā no tā, vai izvēle bija viena vai vairākas datubāzes, tiek piedāvātas informācijas meklēšanas iespējas:

- Ja izvēlas vairākas datubāzes, tiek piedāvāta visām bāzēm kopējas meklēšanas variants galvenokārt meklēt pēc atslēgvārdiem *Keyword*.
- Ja izvēlas vienu konkrētu datubāzi, tad atkarībā no datubāzes, tiek piedāvātās papildus meklēšanas iespējas, kuras paredz attiecīgā datubāze. Piemēram: meklēt žurnālu nosaukumu sarakstā *Publications*, meklēt izmantojot priekšmetvārdu sarakstu *Subject terms*, meklēt attēlus *Images*, meklēt no dažādiem indeksiem (sarakstiem) *Indexes* – autora uzvārds, valoda, gads un tml.

Jums tiek piedāvāta pamata meklēšana un izvērstā meklēšana. Ja meklēšanas rezultāts izvēlētajā datubāzē neapmierina, varat izvēlēties citu datubāzi, izmantojot ikonu "*Choose Databases*". Ja nepareizi ierakstījāt meklējamo terminu vai frāzi angļu valodā, tad programmatūra piedāvā iespējamos atslēgvārdu variantus. Meklēšanas procesā terminu varat ievadīt ar roku vai to izvēlēties publikāciju, priekšmetu vai indeksu sarakstā, izmantojot vārdu savienošanai Bula operatorus *and* (un), *or* (vai), *not* (nē).

Varat veikt meklēšanu pēc vārda daļas, izmantojot simbolu \* (zvaigznīte). Meklējot konkrētu frāzi, tā jānorāda pēdiņās (""). Ir iespējams izmantot meklēšanas vēsturi.

### 1.1. Pamata meklēšana (Basic Search)

Izvēloties pamata (*Basic Seach*) meklēšanu, ievada atslēgvārdus vai frāzi meklēšanas logā, nenorādot konkrētu meklēšanas lauku. Aktivizējot norādi *Search Options*, var ierobežot meklēšanu, piem., tikai pilnie teksti (*Full Text*), izdošanas datums, veids un tml.

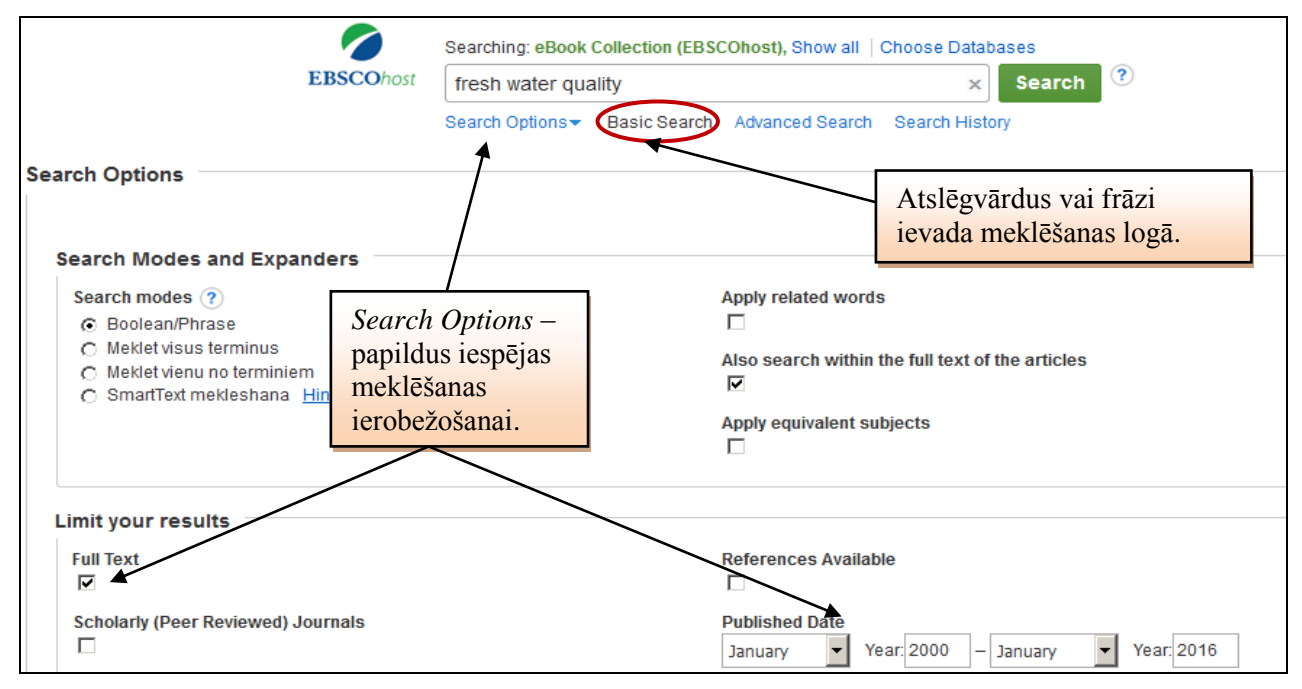

### 1.2. Izvērstā meklēšana (Advanced Searching)

Dažādos meklēšanas laukos var salikt vairākus nesaistītus atslēgvārdus. Rezultāts var būt ierobežots un paplašināts pēc dažādiem kritērijiem: priekšmets, autors, žurnāls, datums, pilna teksta pieejamība. Katrai izvēlētai datu bāzei ir savi ierobežošanas kritēriji (*Limit your results*).

| New Search                      | Publications<br>Searching: Acad<br>fresh water q                                                                                           | Subject Terms<br>demic Search Comp<br>juality                | Cited References         | More •<br>es<br>a Field (optional)<br>a Field (optional) | Sign In Search C                                                | Atslēgvārdus vai frāzi ievada<br>meklēšanas logā, vai vairākos<br>logos, un izvēlas atbilstošu<br>meklēšanas lauku.                                      | DAMENT<br>DAMENT<br>NDAMEN<br>THE LATV<br>GRICULT |
|---------------------------------|----------------------------------------------------------------------------------------------------|--------------------------------------------------------------|--------------------------|----------------------------------------------------------|-----------------------------------------------------------------|----------------------------------------------------------------------------------------------------|---------------------------------------------------|
|                                 | AND 🗸                                                                                                    | Advanced Search                                              | Select<br>Search History | a Field (optional)                                       | •+-                                                             |                                                                                                    |                                                   |
| Search<br>Sear<br>Sea<br>O<br>O | Options<br>ch Modes and<br>rch modes ?<br>Boolean/Phrase<br>Meklet visus term<br>Meklet visus term<br>Meklet visus term<br>SmartText mekle | <b>i Expanders</b><br>ninus<br>erminiem<br>shana <u>Hint</u> |                          |                                                          | Apply re<br>Apply re<br>Apply re<br>Apply equivalent subjection | us iespējas meklēšanas<br>žošana visām izvēlētajām<br>īzēm. Piem.: tikai pilnie teksti<br>Fext), izdošanas datums (no<br>valoda, publikācijas veids utm. | t                                                 |
| Limit your results              |                                                                                                    |                                                              |                          |                                                          | References Available Published Date January Year                | 2000 – December 🔽 Year 2016                                                                                                    |                                                   |

LLU Fundamentālā bibliotēka

# 2. Informācijas meklēšanas rezultāti

Meklēšanas rezultātā iegūtais saraksts satur saites uz anotācijām vai uz raksta pilno tekstu. Izvēloties saiti uz pilno tekstu (pdf fails) vai anotāciju, ir iespējams to saglabāt. Tiek piedāvāts skatīt informāciju citos avotos un datu bāzēs. Izvēloties un aktivizējot saiti uz raksta nosaukuma, iegūst raksta detalizētāku aprakstu.

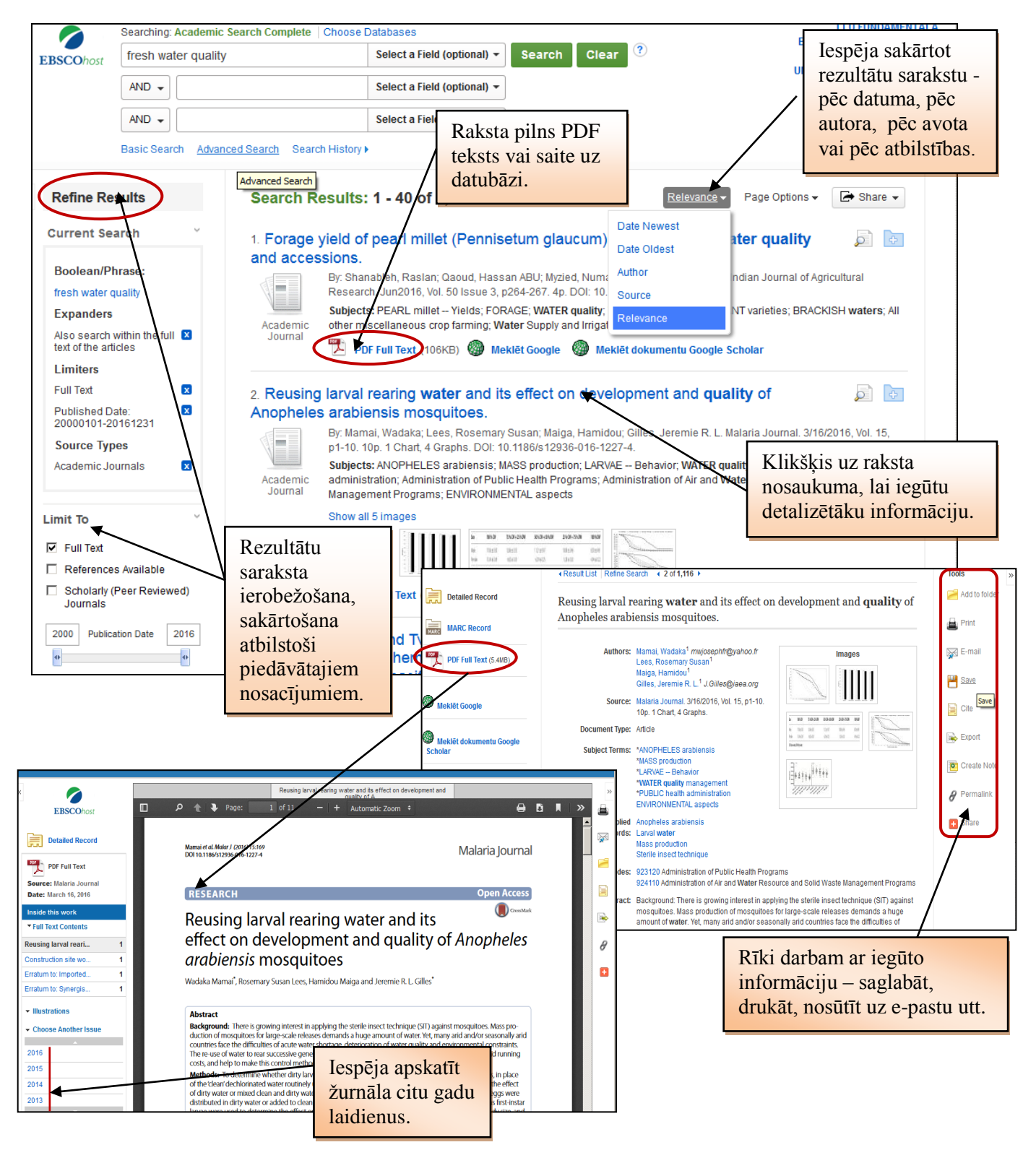